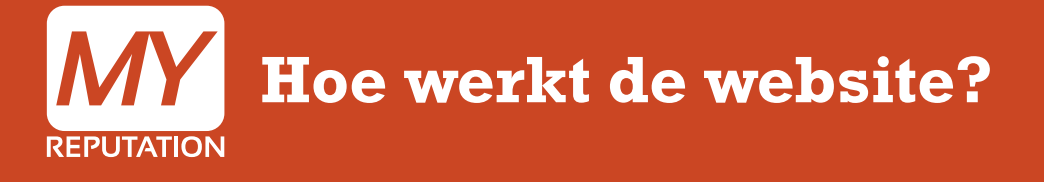

De website bevat verschillende knoppen waarmee je diverse toepassingen kunt toevoegen of bijhouden. Ook bevat de website verschillende knoppen om modules aan te passen, te wijzigen of te verwijderen. In deze handleiding worden alle knoppen op de website uitgelegd.

Aantal stappen: 11

duur: 2,5 minuut

Bekijk de uitleg in video 🕨

#### Stap 1 Door op de 'Bekijk website' knop te klikken, komt de website naar voren. **MY** REPUTATION Bekijk website 🗈 🚠 🗠 🔅 Xel Deel up Hoofdscherm 📞 Terugbelverzoek 🚨 Contactverzoek Q, Zoek leads MY Dashboard MY Sales Trechter K MY Top 5 Leads K MY Network € MY Sales Contacted Omzet Opdrachten Lead overzicht Pijplijn Omzetvoorspeller MY Monitoring Tool Test User 0 AY Social Stream 0 Test Company All Leads 657 MY Website MY Statistieken Carlijn Zuure in 🖌 MY Agenda Projob MY Messages MY Academy My User My Company MY Settings MY To Do's Varun Mangwana The Times Of India in 🔘 Social profile's Connect Facebook Suspects, 542 Nitin Soni in 🔾 rospects, 37 DEW SOFTWARE INC Taken vandaag lot Leads, 27 Geen taken vandaag - Not Inter sted, 12 View More >> Client, 39 Gedateerde taken € MY Top 5 Opdrachten Taken deze week MY Website Statistieken Toekomstige taken Omzet Meest recent Status Enter your Google Analytics credentials to show the statistics : Deal 2 € 300000 Bekijk alle taken Your Google analytics account email address : Test User Need Analysis

## Stap 2

Klik op 1 van de linkerstaande icoontjes om de verschillende modules naar voren te laten komen. Met het icoontje '🔄' kun je een template kiezen. Met het icoontje '🍄' kun je de instellingen van je gekozen template wijzigen. Bij de overige 4 icoontjes worden de modules weergegeven.

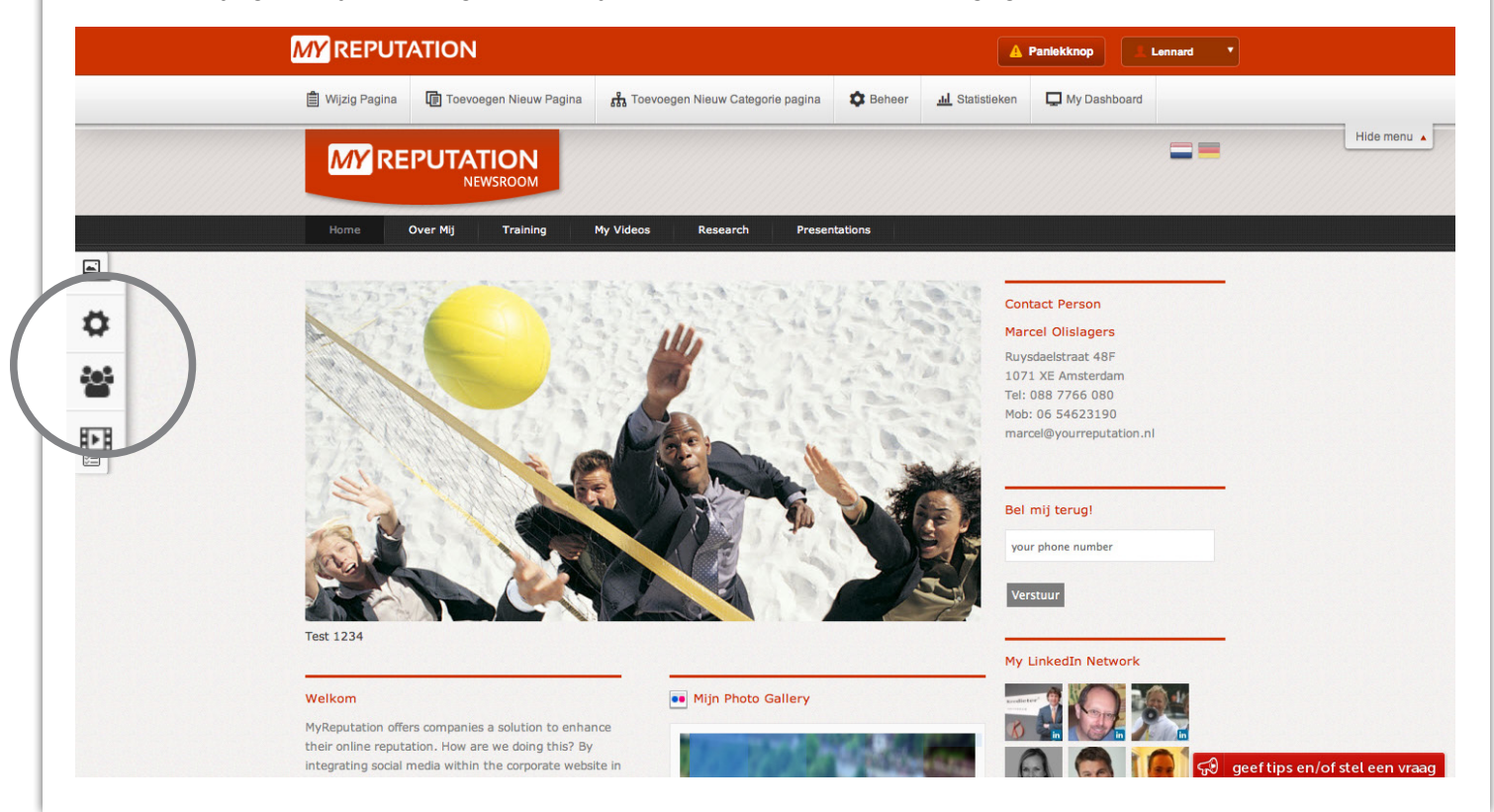

### Stap 3

Bovenaan de pagina bevinden zich ook een aantal knoppen. Door op 'Wijzig pagina' te klikken kom je in het dashboard terecht. Hier kun je de desbetreffende pagina wijzigen. In de handleiding '<u>Hoe werkt het</u> <u>dashboard?</u>' wordt dit nader toegelicht.

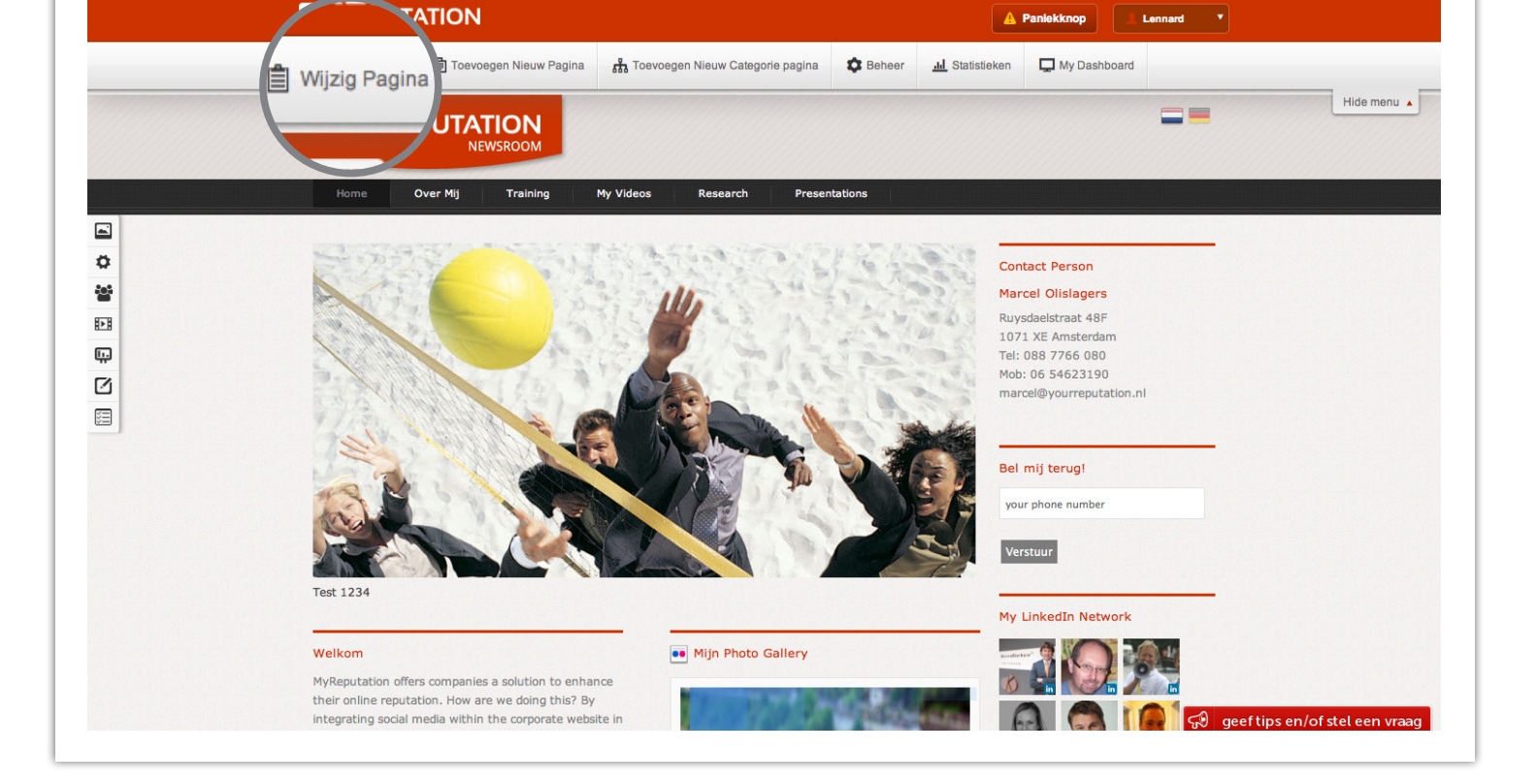

### Stap 4

Daarnaast bevinden zich de knoppen 'Toevoegen nieuwe pagina' en 'Toevoegen nieuwe categorie'. Met deze knoppen kun je nieuwe pagina's en nieuwe categorieën toevoegen. Hierover is meer te vinden in de handleiding '<u>Hoe voeg ik een pagina toe?</u>' en '<u>Hoe voeg ik een categorie toe?</u>'.

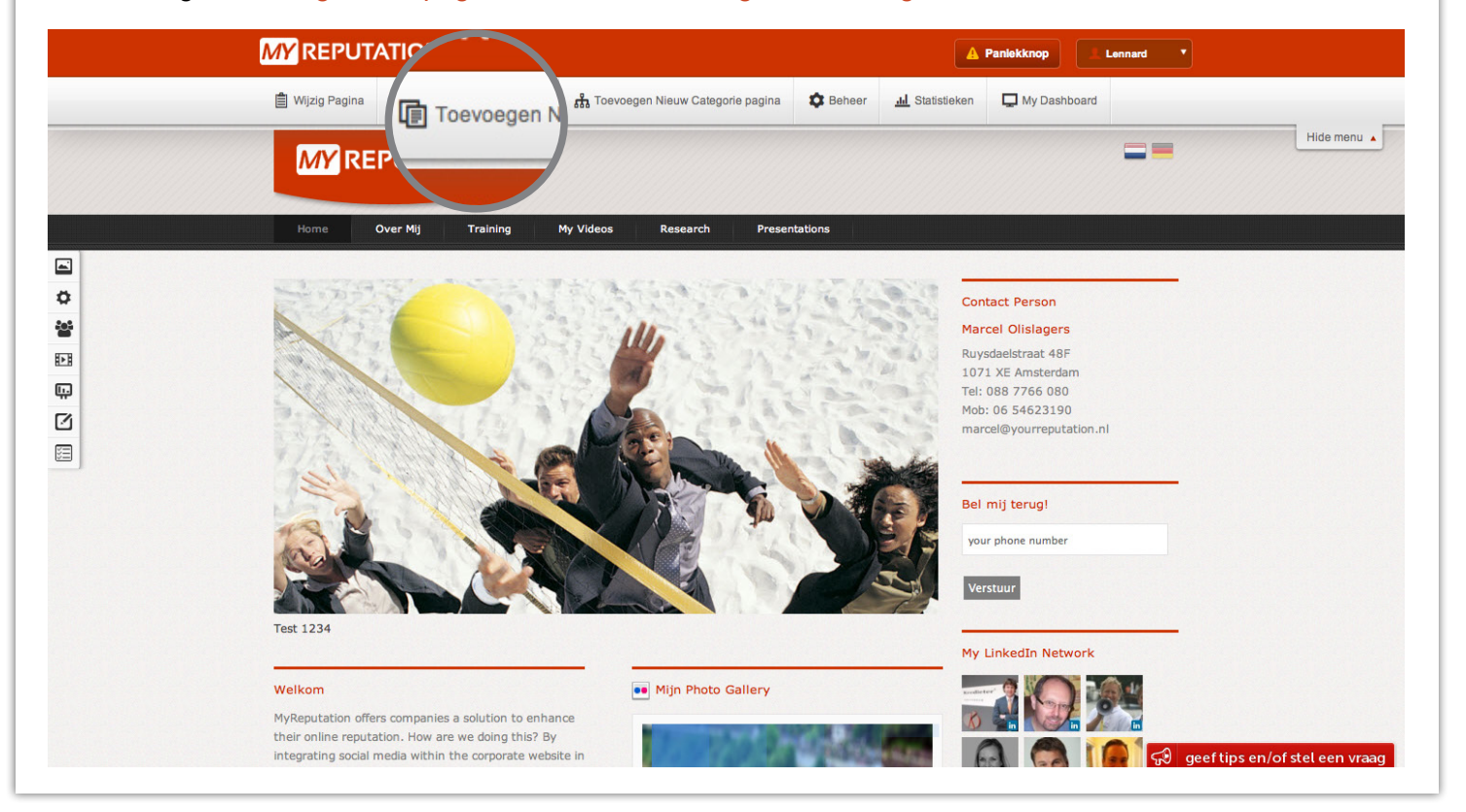

#### Stap 5

Met beheer kunt je alles over jouw website beheren. Je kunt hier de pagina's en de categorieën beheren. Maar ook verschillende talen aan je website toevoegen. Meer hierover in de '<u>Hoe werkt het dashboard?</u>' handleiding.

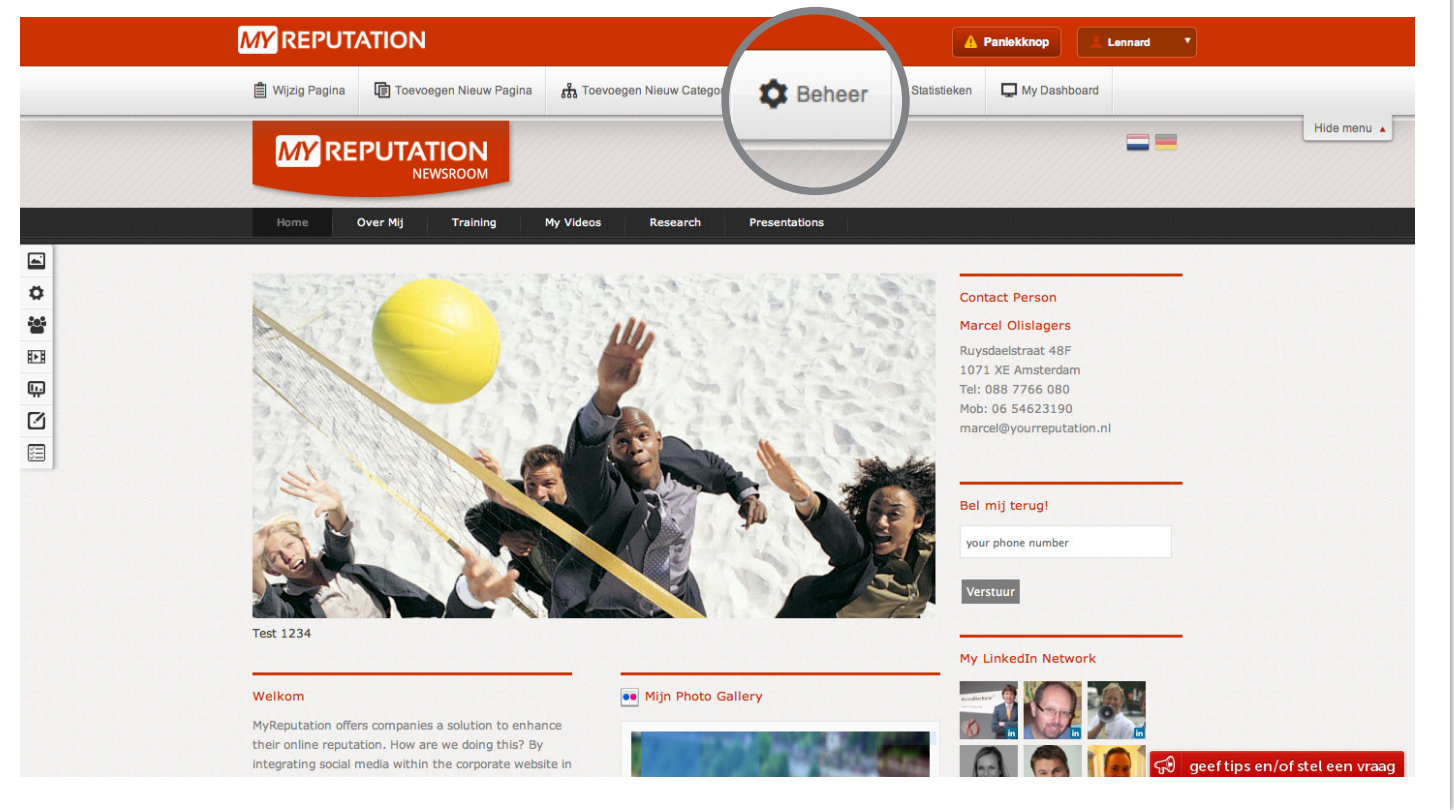

#### Stap 6

Wanneer je op de knop 'Statistieken' klikt komen hier al jouw Google Analytics naar voren. Wanneer je jouw gegevens hiervoor nog niet hebt ingevuld wordt je terug geleidt naar het dashboard. Hier kunt je jouw gegevens onder 'MX Website Statistieken' toevoegen

| · / mir rigonidu    |                                                                                       | Projob                           | <b>W</b> •              |
|---------------------|---------------------------------------------------------------------------------------|----------------------------------|-------------------------|
| MY Massagas         |                                                                                       |                                  |                         |
| MY Academy          |                                                                                       | Myllsor                          | -                       |
| MY Settings         |                                                                                       | My Company                       | •                       |
| 🕑 MY To Do's        |                                                                                       | Varun Mangwana                   | in e                    |
| Taken vandaag       |                                                                                       | The Times Of India               |                         |
| Geen taken vandaag  | Suspects, 542                                                                         |                                  |                         |
| Gedateerde taken >  | Prospects, 37<br>Hot Leads, 27                                                        | DEW SOFTWARE INC                 | in G                    |
| Taken deze week >   | Not Interested, 12<br>Client, 39                                                      | View More >>                     |                         |
| Toekomstige taken > |                                                                                       |                                  |                         |
|                     | A/ MY Website Statistieken                                                            | € MY Top 5 Opdrachten            |                         |
| Bekijk alle taken   |                                                                                       | Omrat Meast recent Status        |                         |
|                     | Vul uw Google Analytics gebruikersnaam en wachtwoord in om uw statistieken te laden : | Distance interest recent Colates | C 00000                 |
|                     | Your Google analytics account email address :                                         | Test User                        | € 30000<br>Nood Analysi |
|                     |                                                                                       | Feb 14, 2013 - Mrt 21, 2013      | 909                     |
|                     | Jouw Google Analytics-account wachtwoord :                                            | Deal 1                           | € 5000                  |
|                     |                                                                                       | Test User                        | Close                   |
|                     | Jouw Google Analytics-profiel-ID :                                                    | Feb 13, 2013 - Feb 28, 2013      | 509                     |
|                     | laure Canada analidina tendilara idu                                                  | Website Bouwen                   | € 2500                  |
|                     | Jouw Google analytics tracking id :                                                   | Mirjam Sigling                   | Negotitatio             |
|                     |                                                                                       | Mrt 8, 2013 - Aug 14, 2013       | 709                     |
|                     |                                                                                       |                                  |                         |
|                     | Opsiaan                                                                               | Deal 3                           | € 1000                  |
|                     | Opslaan                                                                               | Deal 3<br>Test User              | € 1000<br>Negotitatio   |

#### Stap 7

Door op de knop 'My Dashboard' te klikken ga je terug naar het dashboard. Meer hierover in de handleiding '<u>Hoe werkt het dashboard?</u>'.

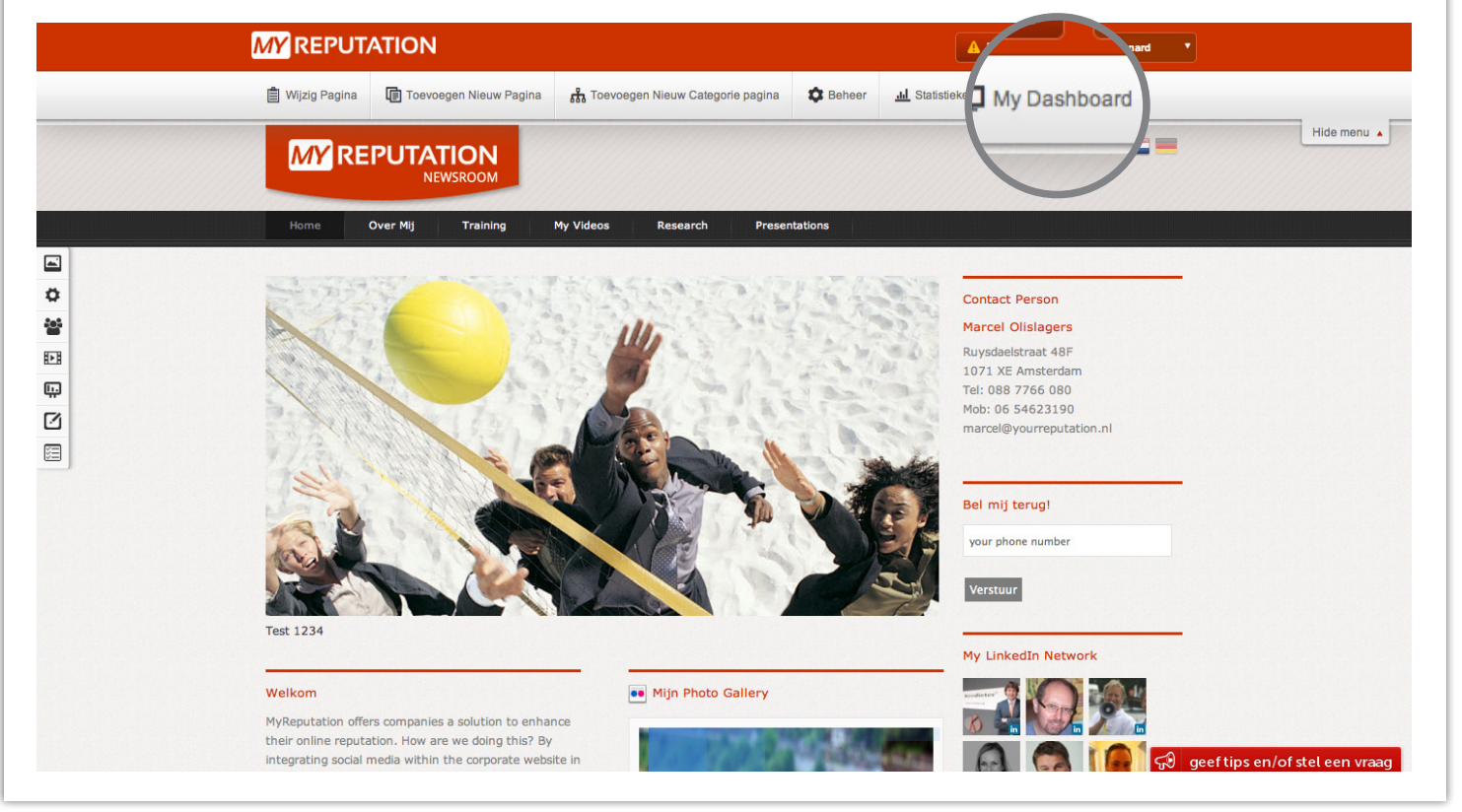

#### Stap 8

De volgende icoontjes bevinden zich onder elke module die op jouw website te zien is. Door op het ' 📑 ' komen de modules naar voren en kun je onder deze module een nieuwe module toevoegen.

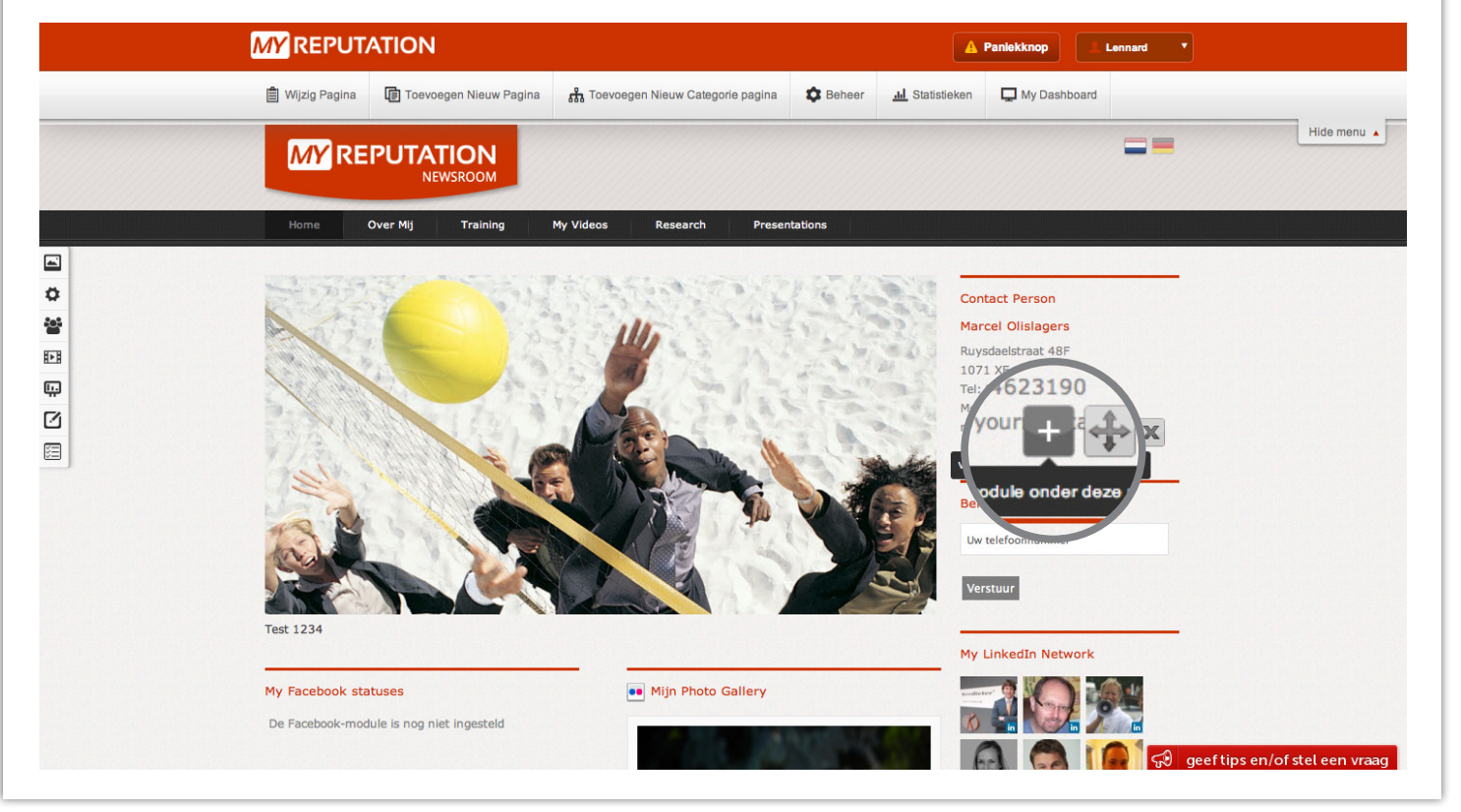

#### Stap 9

Door op het icoontje ' 🔛 ' te klikken kun je de desbetreffende module slepen naar elke plek van de pagina.

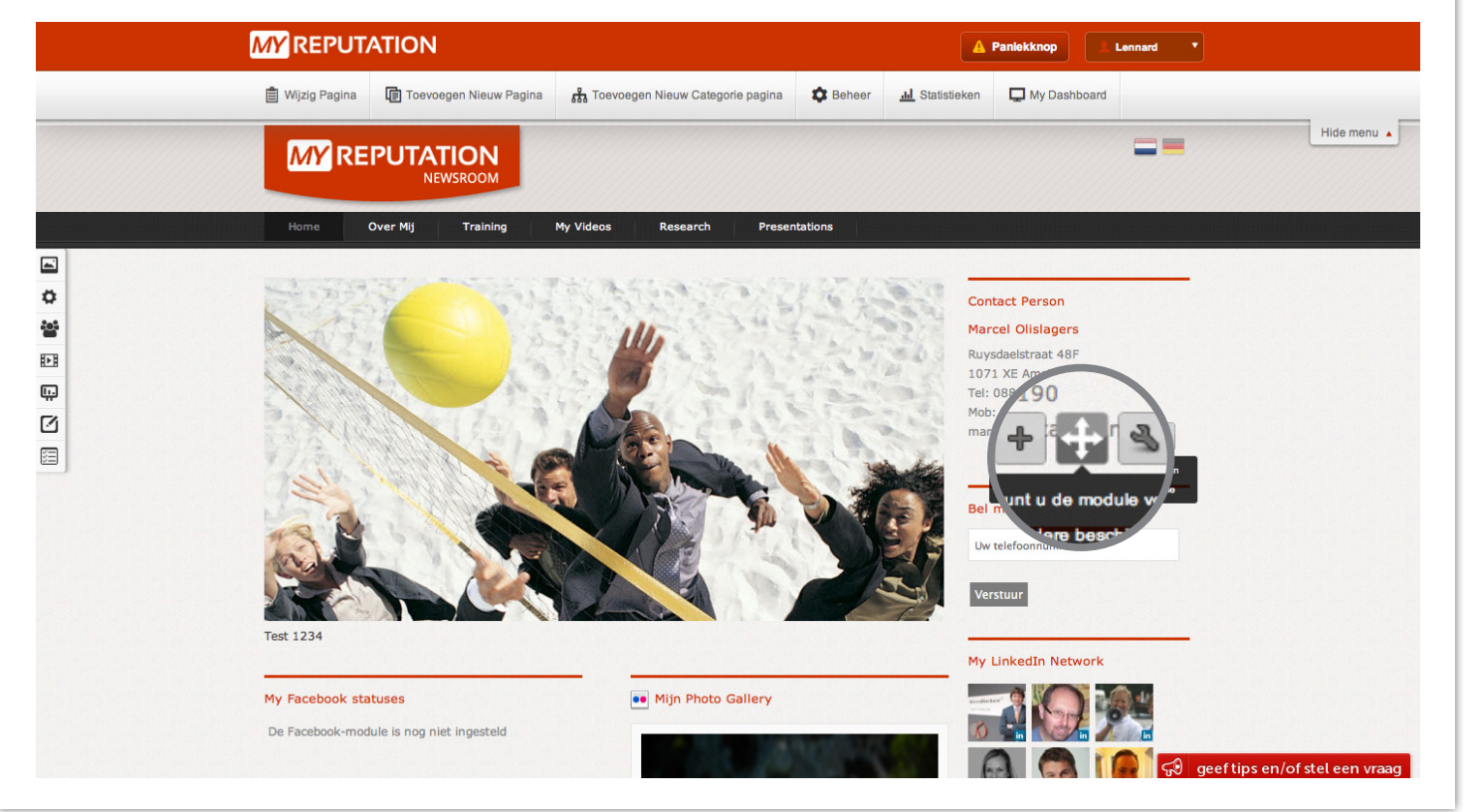

### Stap 10

Door op het icoontje ' 🔄 ' te klikken kun je de module instellingen wijzigen.

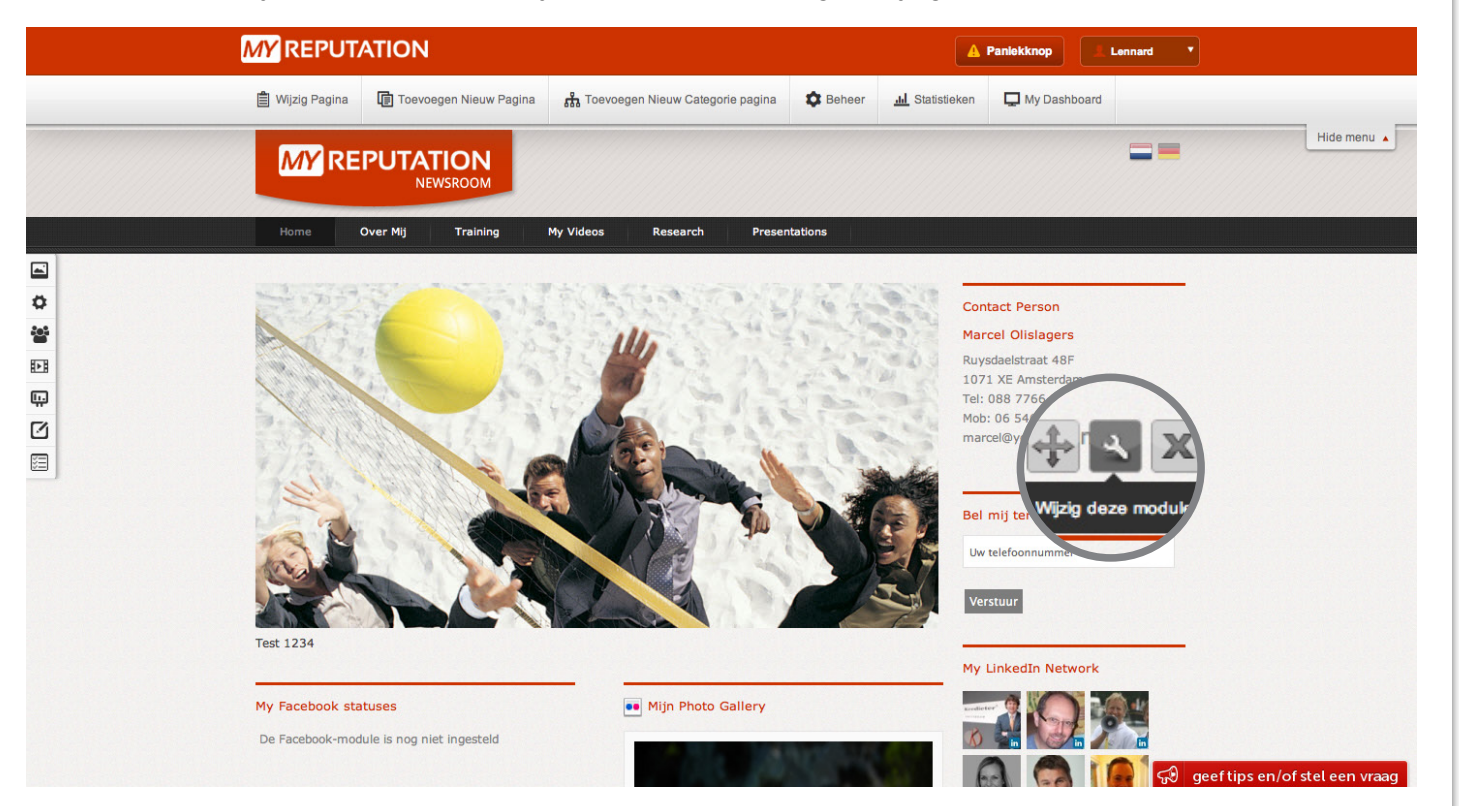

### Stap 11

Door op het icoontje ' X ' te klikken kun je de module verwijderen. Overige handleidingen kun je terugvinden in de <u>MY Academy</u>.

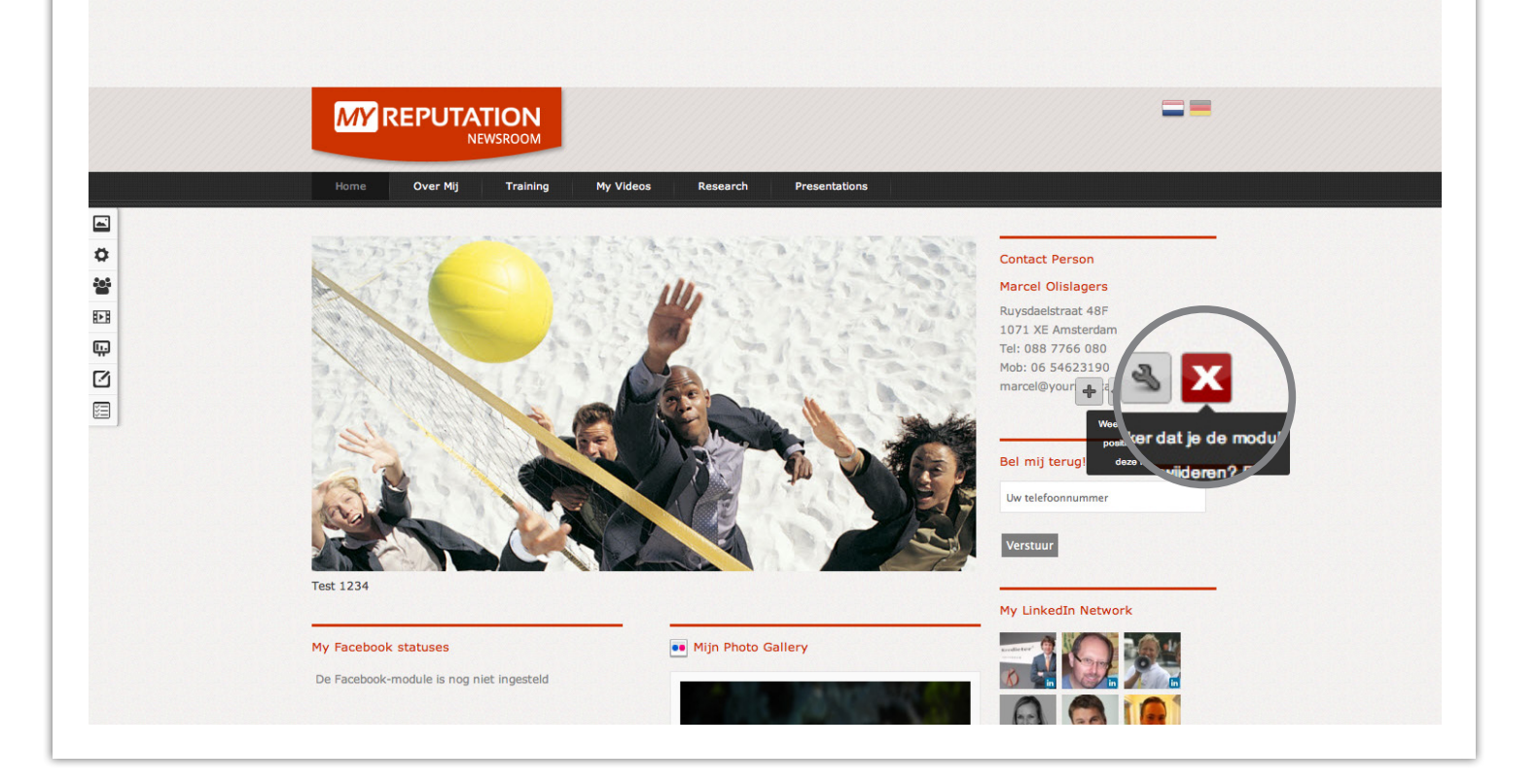

# Voor vragen kunt u bellen met 088 776 60 70 of mailen naar <u>info@myreputation.nl</u>

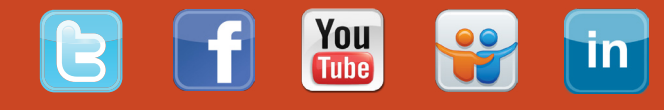